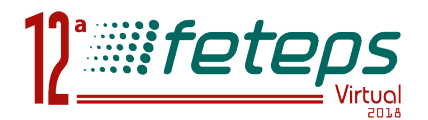

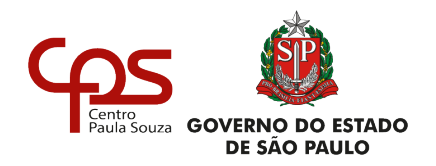

Anexo II Professor

# MANUAL

# PROFESSOR INCLUIR PROJETO

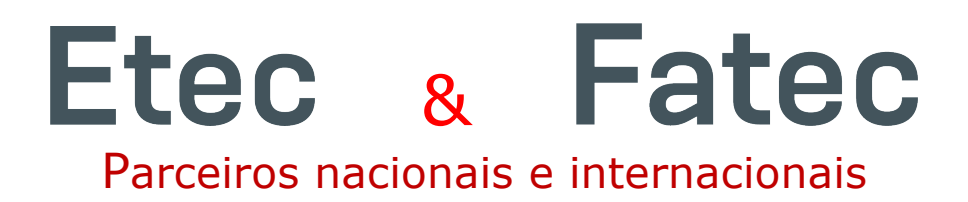

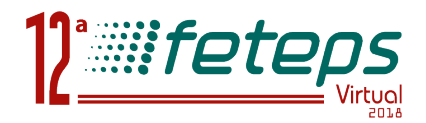

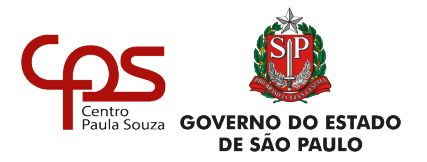

# **1. Ambiente Centro Paula Souza – Etec e Fatec**

Clique na janela "Centro Paula Souza", como mostra a figura abaixo.

#### Digite o **LOGIN** e **SENHA**.

No caso do primeiro acesso o **LOGIN/SENHA** são iguais, conforme e-mail enviado, caso não tenha recebido o e-mail procure a direção da unidade para consulta no sistema.

| 10° FETEPS - FEIRA TECNOLÓGICA DO CENTRO PAULA SOUZA |                                                                                            |                                                                              |                                                                   |  |  |  |  |  |  |
|------------------------------------------------------|--------------------------------------------------------------------------------------------|------------------------------------------------------------------------------|-------------------------------------------------------------------|--|--|--|--|--|--|
| ifeteps for São Paulo                                |                                                                                            |                                                                              |                                                                   |  |  |  |  |  |  |
|                                                      | Centro Paula Souza<br>Somente para as unidades<br>do Centro Paula Souza (Etec<br>e Fatec). | Parceiros<br>Cadastro/Acesso dos<br>parceiros Nacionais e<br>Internacionais. | Redes Sociais.<br>Regulamento, Manuais e Documentos.<br>Notícias. |  |  |  |  |  |  |

| Centro Paula Souza - COORDENADORES, ORIENTADORES e |  |  |  |  |  |
|----------------------------------------------------|--|--|--|--|--|
| <b>REVISORES</b> de projeto                        |  |  |  |  |  |
| Login:                                             |  |  |  |  |  |
| Senha:                                             |  |  |  |  |  |
| Voltar Logar                                       |  |  |  |  |  |
| Esqueceu o LOGIN/SENHA, <u>CLIQUE AQUI</u> .       |  |  |  |  |  |

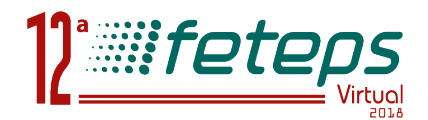

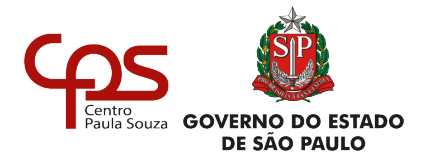

# 2. Acesse o link "Projetos".

Selecione o tipo de projeto a ser inserido.

#### 2.1 Projeto Eixo Temático

Escolha o Eixo na lista de seleção, caso tenha dúvidas em qual eixo deverá inserir o projeto, consulte o regulamento.

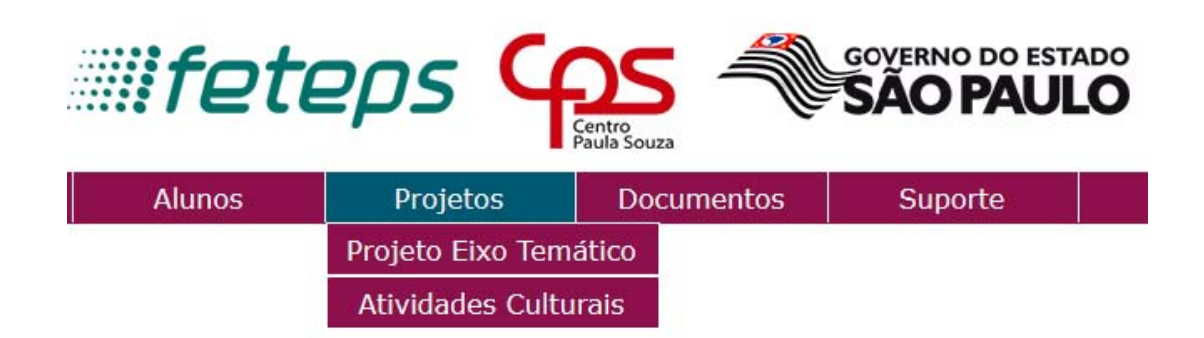

Preencha o nome do projeto, observando o **limite de 50 caracteres** e clique no botão "Abrir Projeto".

Na tabela, parte inferior do site, utilize os ícones para manipulação do projeto. Clique no ícone  $\swarrow$ , para editar o projeto.

| txu:<br>*selecime no mínimo um eixo para o projeto.<br>0 1 - Artes, Cultura e Design<br>0 2 - Gestão e Ciências Econômicas<br>0 3 - Ciências Biológicas e Agrárias<br>0 4 - Informática e Ciências da Computação<br>0 5 - Tecnologia Industrial Mecânica | <ul> <li>○ 6 - Tecnologia Industrial Elétrica</li> <li>○ 7 - Saúde e Segurança</li> <li>○ 8 - Tecnologia Química, de Alimentos, da Agroindústria e da<br/>Bioenergia</li> <li>○ 9 - Infraestrura</li> </ul> | ○ 10 - Turismo, Hospitalidade e Lazer<br>○ 11 - Ação Social e extensão de serviços |  |
|----------------------------------------------------------------------------------------------------|----------------------------------------------------------------------------------------------------|------------------------------------------------------------------------------------|--|
| Título                                                                                                    |                                                                                                    | Abrir Projeto                                                                      |  |

\*o título deverá ser composto no mínimo de 10 e no máximo por 50 caracteres.

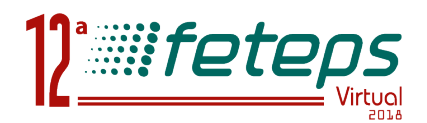

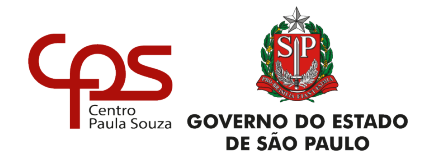

#### 2.2 - Inserindo Alunos

Acesse o link "Alunos" e cadastre o alunos do(s) projeto(s). Utilize o formulário "Ficha auxiliar para Cadastro do Aluno" para cadastro prévio.

Na coluna "Manutenção", realize a alteração/exclusão do aluno.

O ícone, representa que o aluno está associado a um projeto e não poderá ser excluído/alterado.

### 2.3 - Editando o Projeto

Clique no ícone 🧪 , para iniciar a edição do projeto.

Cada item do projeto poderá ser gravado individualmente, desta forma, o projeto poderá ser preenchido em etapas.

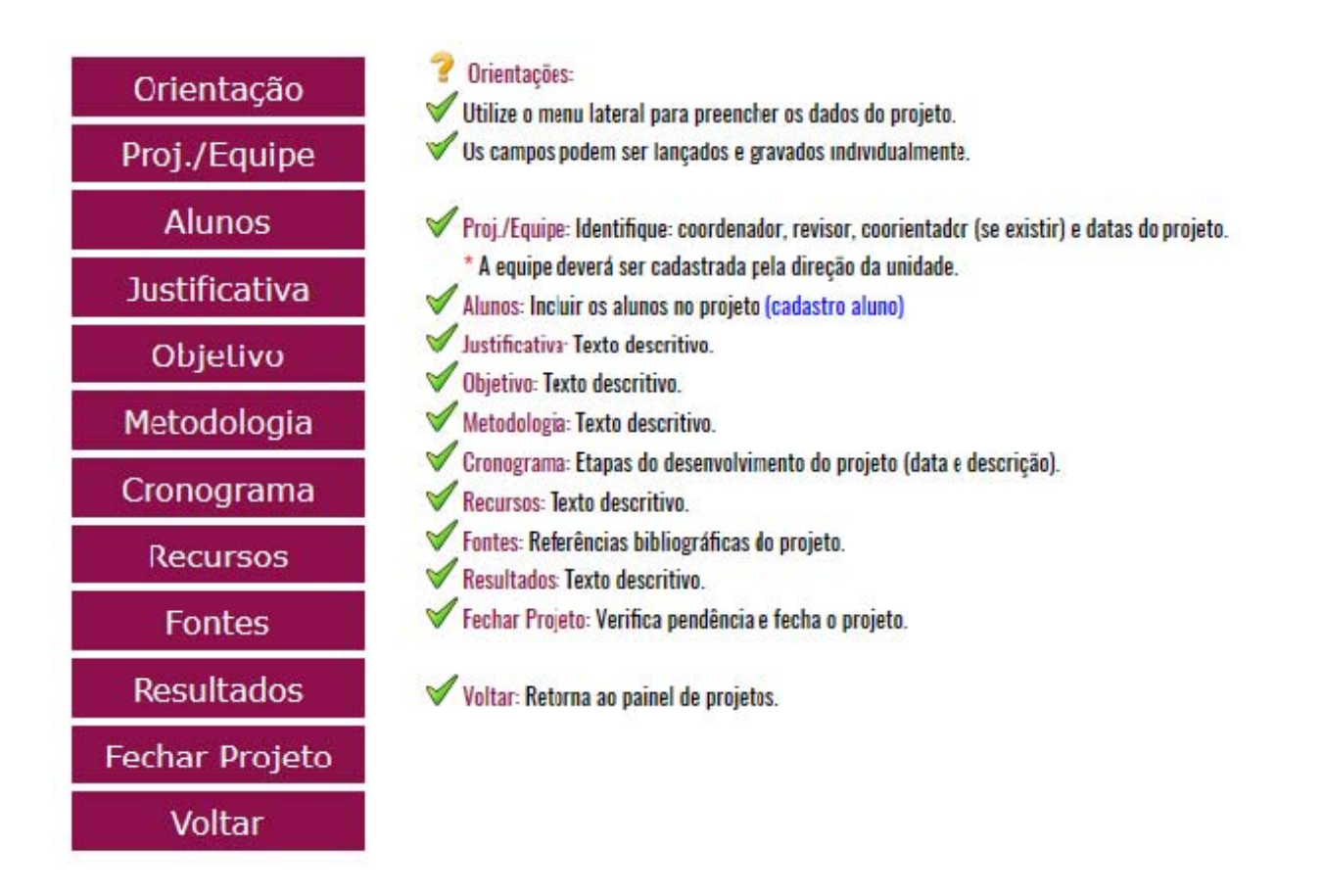

Clique na opção "**Fechar Projeto**" 🚊, para verificação e encerramento da edição.

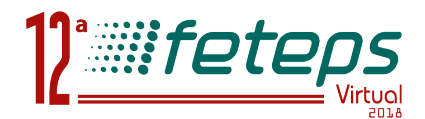

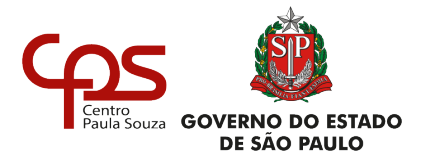

#### 2.4 - Iniciando Revisão

Clique no ícone , para encaminhar o projeto para o Prof. Revisor. Acompanhe o processo da coluna "**Situação**".

# 2.5 - Encaminhando o Projeto

Após receber o projeto da revisão encaminhe para a coordenação. Uma vez enviado o projeto o mesmo não poderá ser editado, salvo a devolução do mesmo pelo coordenador para acertos.

Acompanhe na coluna "Situação", as próximas etapas do projeto.

#### **3 Atividade Cultural**

Utilize os mesmos procedimentos indicados anteriormente.

| Etec. TESTE                                                                                                    | <mark>M</mark> anutenção | de Projetos (ATIVIDAD | ES CULTURAIS) |           |   |
|----------------------------------------------------------------------------------------------------|--------------------------|-----------------------|---------------|-----------|---|
| Título:                                                                                                    |                          | Abrir                 | Projeto       |           |   |
| <ul> <li>✓ Legenda:</li> <li>An a columa "Alunos", insere os alunos no projeto.</li> <li>na columa "Projeto", visualizar o projeto e os pareceres</li> <li>na columa "Projeto", realiza a edição do projeto.</li> <li>× excluir projeto.</li> <li>∞ - nenhum aluno foi vinculado ao projeto.</li> <li>∞ - nenvia o projeto para o parecer da COORDENAÇÃO, após esta ação o projeto não poderá ser</li> <li>∞ - projeto bloqueado.</li> <li>₩ Relação dos Projetos Cadastrados</li> </ul> | mais editado.            |                       |               |           | 7 |
| Título do Projeto                                                                                                    | Alunos                   | Projeto               | Encaminhar    | Situação  |   |
| Incluindo um projeto de Atividade Cultural                                                                                                    | (0) 🧪                    | 🔎 🧪 🗙                 | 0             | em edição |   |

#### Suporte

O Suporte poderá ser realizado do link "Suporte".

Comissão Organizadora FETEPS 2018